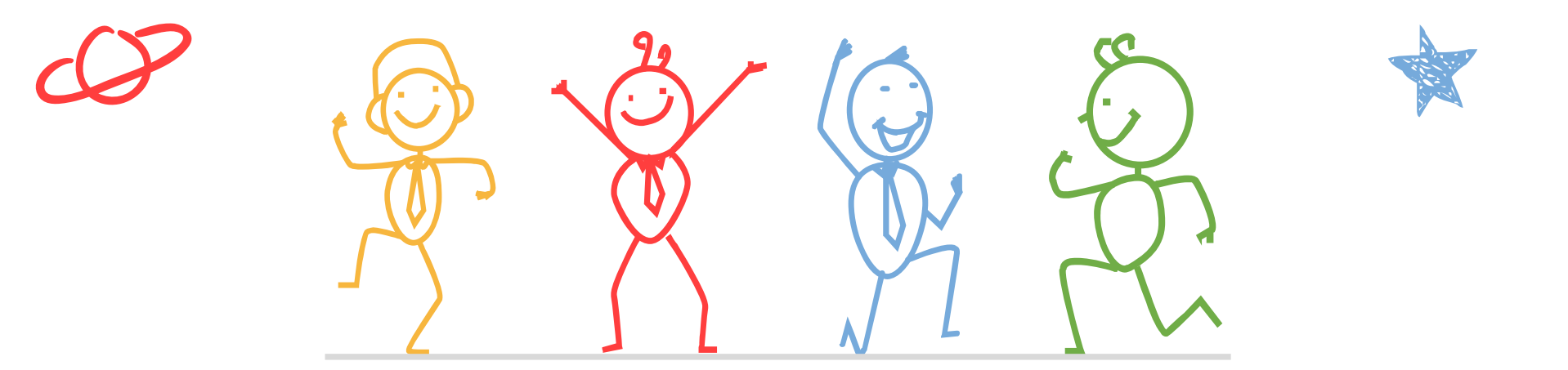

臺北市立成功高級中學輔導室

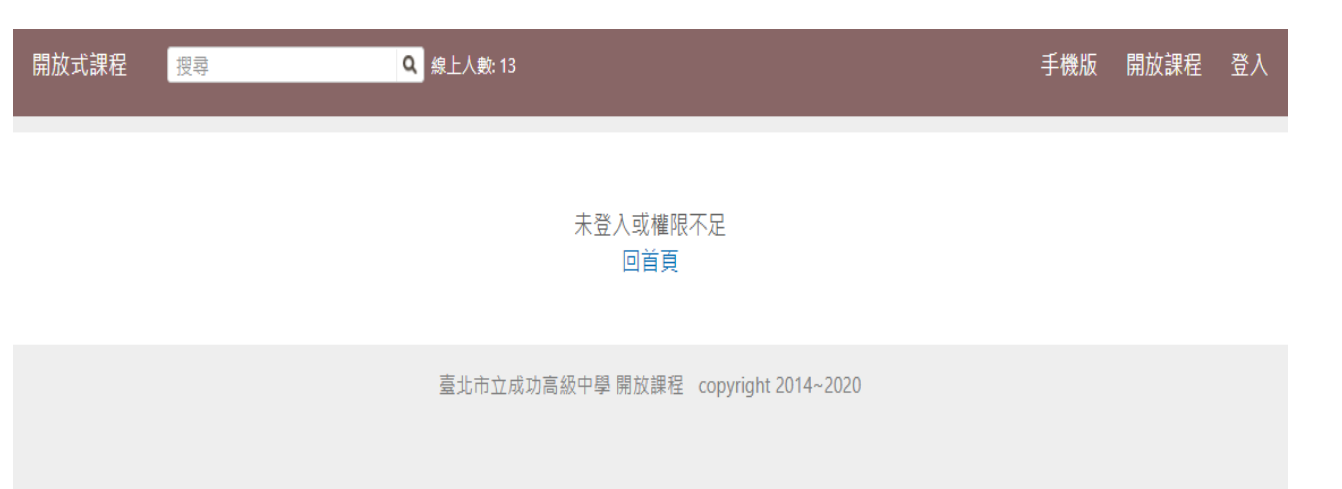

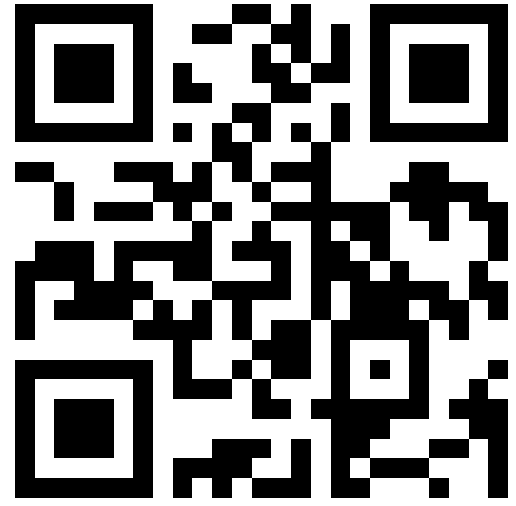

https://reurl.cc/oxvKx5

 掃描上方QRcode, 或點選連結打開 網站

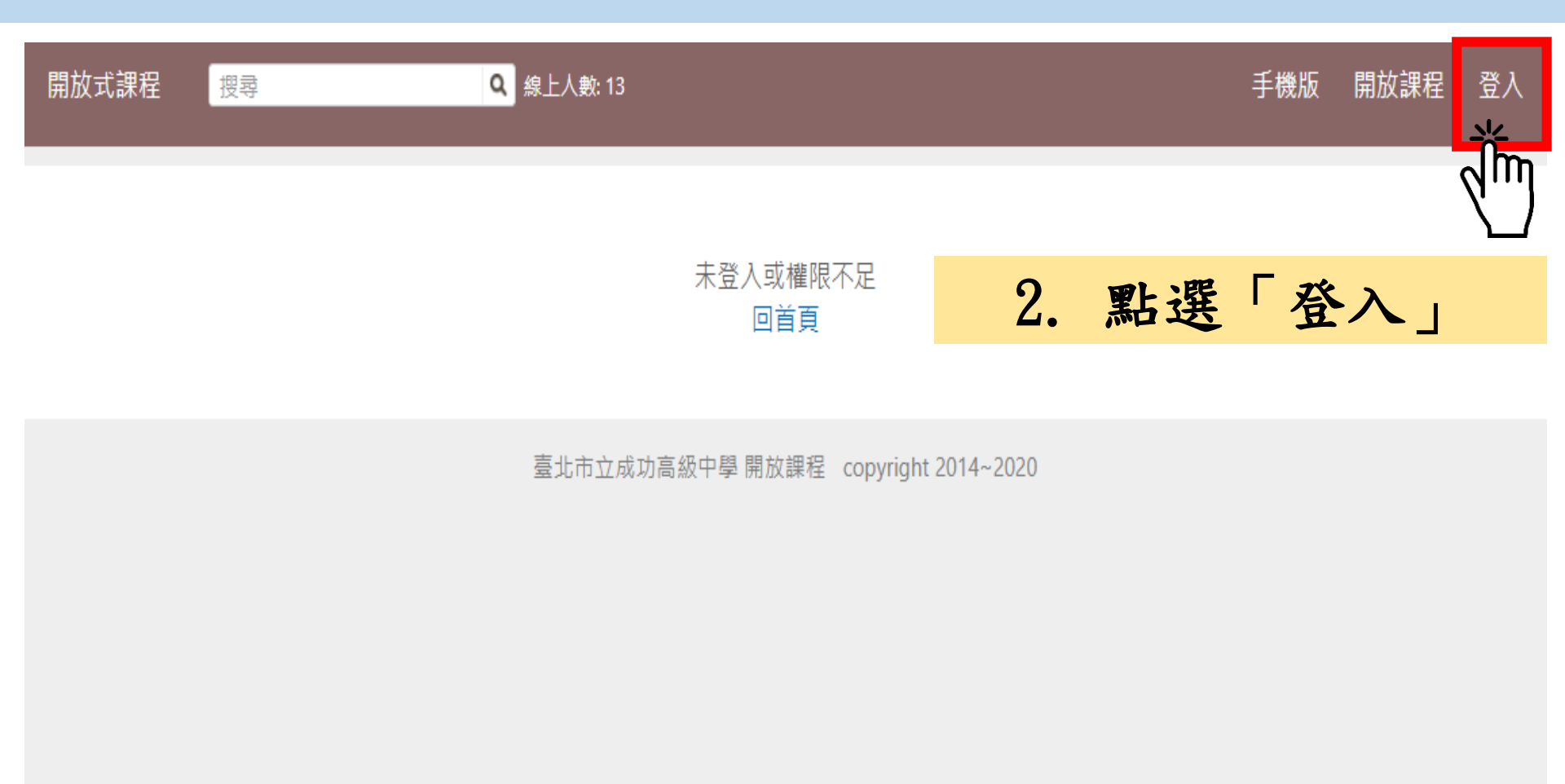

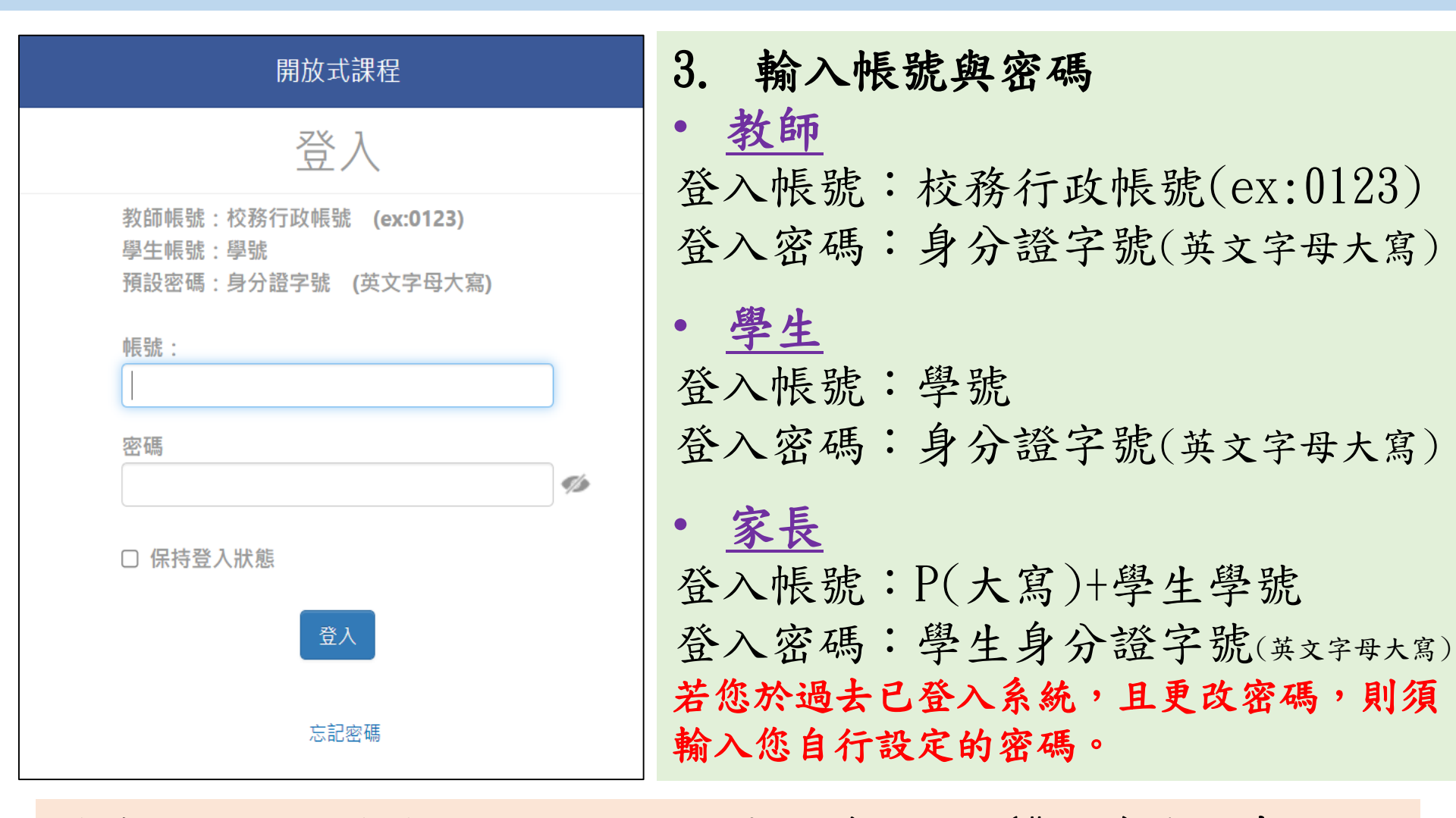

若您忘記密碼或無法登入,請洽本校資訊組 (#256)協助處理。

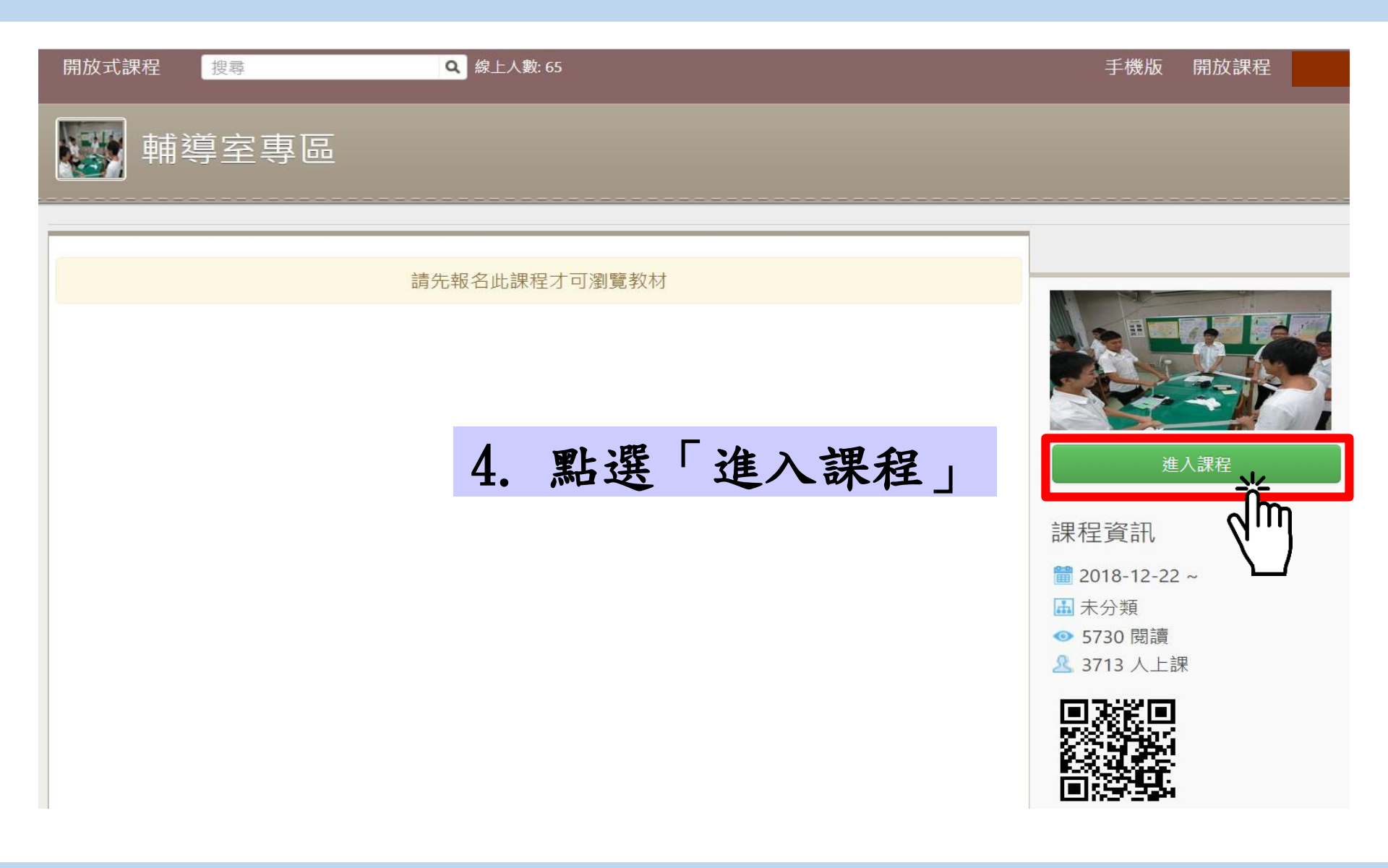

| 蘇聯之事區                                              |           |                                                 |
|----------------------------------------------------|-----------|-------------------------------------------------|
| 因應教育部來文要求,加上此提醒「敬請尊重與保護智慧財產權,切勿侵犯他人權益。」            |           |                                                 |
| 課程活動 新增主題·編輯說明·新增公告·複製主題                           | ۵.        |                                                 |
| <b>1.</b> 110學年度                                   | f增內容   工具 |                                                 |
| ■ 1.32 1110315輔導室-學生學習歷程檔案家長說明會(講座文書資料)            | -         |                                                 |
| 1.33 1110309輔導室申請入學選填志願校系家長說明會 O 1:38:42           | h         | 瀏覽模式 <sub>[切換]</sub><br>您現在的瀏覽模式為 [ <b>教師</b> ] |
| ■ 1.34 1110324輔導室-學生學習歷程檔案講座「學習歷程自述與多元表現綜整心得寫作技巧」( |           |                                                 |

5. 在110學年度講座中點選「1110324輔導室-學生學習歷程檔案講座「學習歷 程自述與多元表現綜整心得寫作技巧」(講座文書資料)」觀看當日講座資料